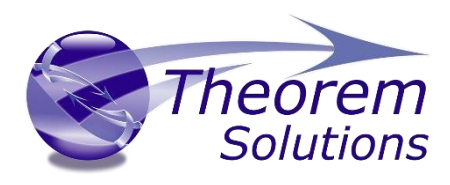

### **CADverter for CATIA V5 – CATIA ICEM Surf**

Product Release Version 26.0

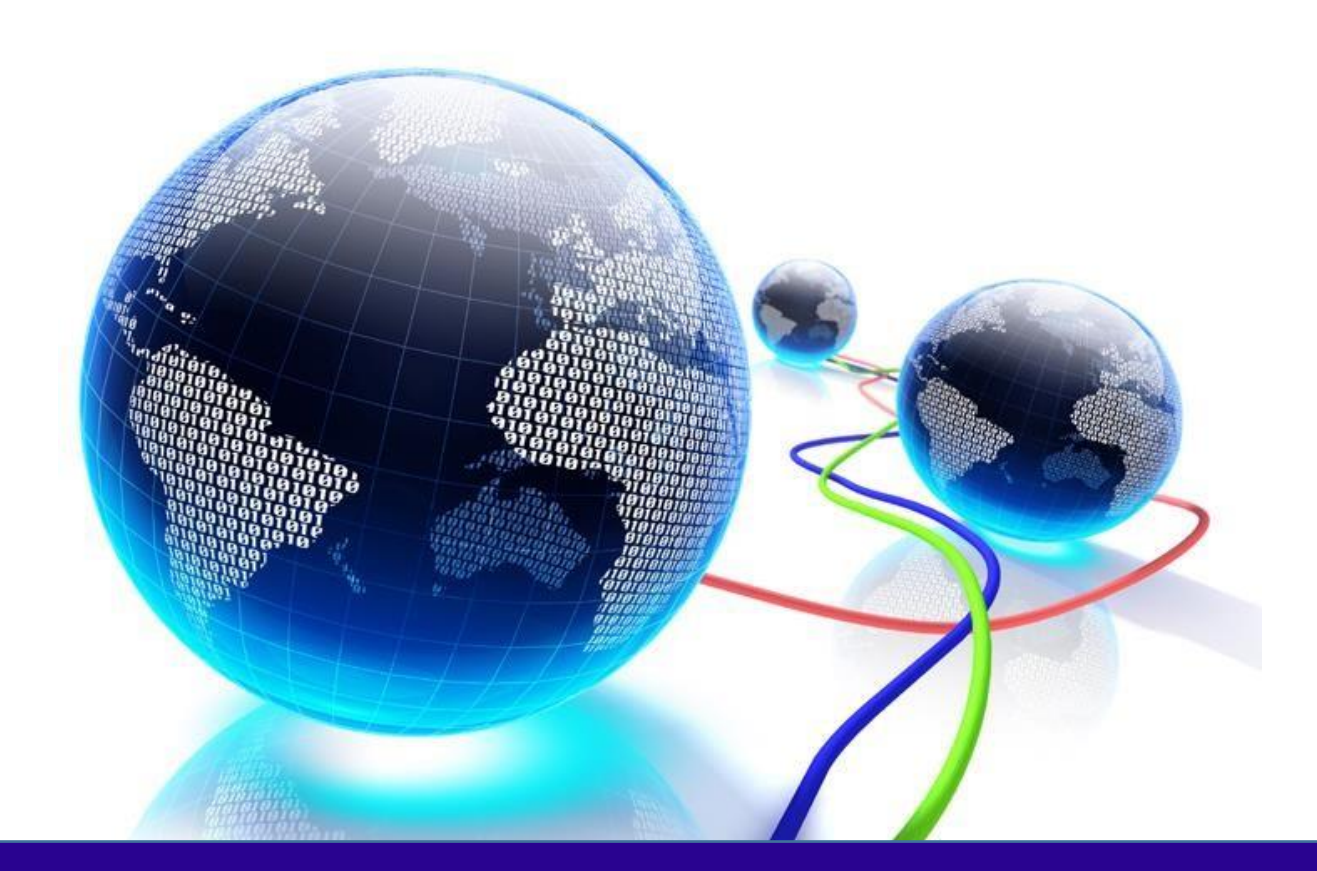

# **USER GUIDE**

Revision: 1.0 Issued: 06/03/2024

© THEOREM SOLUTIONS 2024

### CADverter v26.0 for CATIA V5 - CATIA ICEM Surf

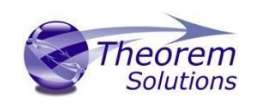

| Overview of CADverter                                  |
|--------------------------------------------------------|
| About Theorem                                          |
| Theorem's Product Suite                                |
| The CATIA ICEM Surf Bi-directional CATIA V5 Translator |
| Primary Product Features5                              |
| Primary Product benefits? 5                            |
| Getting Started7                                       |
| Documentation7                                         |
| Installation Media7                                    |
| Installation7                                          |
| License Configuration7                                 |
| Running the Product                                    |
| Using the Product                                      |
| Default Translations                                   |
| Default Translation – via the Unified Interface        |
| Default Translation – via the Command Line 11          |
| CADverter Customization                                |
| General Notes for Surf to V512                         |
| Common Options for Surf to V513                        |
| Surf Read Arguments13                                  |
| Surf to V5 Entity Masking Arguments15                  |
| Surf to V5 General Arguments17                         |
| General Notes for V5 to Surf 20                        |
| Common Options for V5 to Surf                          |
| Surf Write Arguments                                   |
| V5 to Surf Entity Masking Arguments24                  |
| V5 to Surf General Arguments                           |
| Command Line Advanced Arguments27                      |
| Surf Advanced Arguments27                              |
| Translating Interactively from within Surf             |
| Export                                                 |

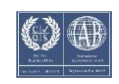

### CADverter v26.0 for CATIA V5 - CATIA ICEM Surf

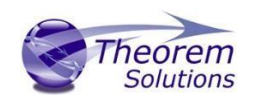

| Import                          |  |
|---------------------------------|--|
| Appendix A – Surf Configuration |  |
| Introduction                    |  |
| Default Values                  |  |
| Configuration files             |  |

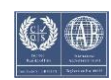

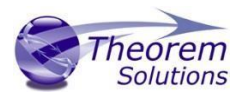

### **Overview of CADverter**

### About Theorem

Theorem Solutions is a world leader in the field of Engineering Data Services and Solutions. This leadership position stems from the quality of our technology and the people in the company. Quality comes not only from the skills and commitment of our staff, but also from the vigorous industrial use of our technology & services by world leading customers.

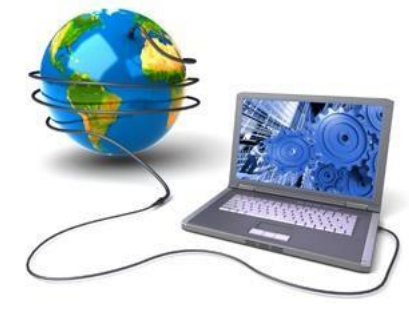

We are proud that the vast majority of the world's leading Automotive, Aerospace, Defense, Power Generation and Transportation companies and their Supply chains use our products and services daily. Working closely with our customers, to both fully understand their requirements and feed their input into our development processes has significantly contributed to our technology and industry knowledge.

Theorem Solutions is an independent UK headquartered company incorporated in 1990, with sales and support offices in the UK and USA. Theorem has strong relationships with the major CAD and PLM vendors, including; Autodesk, Dassault Systemes, ICEM Technologies (a Dassault company), PTC, SolidWorks, Spatial Technology and PLM Software. These relationships enable us to deliver best in class services and solutions to engineering companies worldwide.

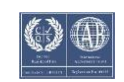

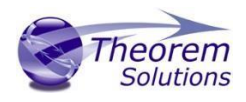

#### Theorem's Product Suite

Theorem have 3 main Product brands. These are:

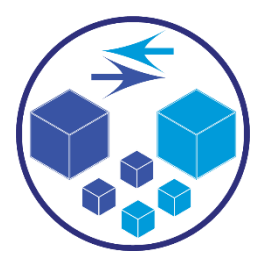

#### TRANSLATE

Direct translation of 3D data to or from an alternate CAD, Visualization or Standards Based format.

See our <u>website</u> for more detail.

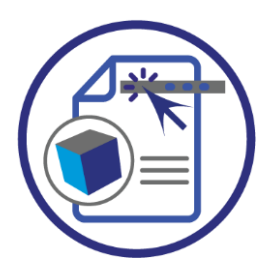

PUBLISH

The creation of documents enriched with 3D content

See our <u>website</u> for more detail.

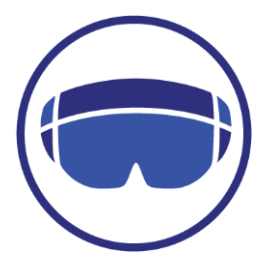

#### VISUALIZE

Visualization for <u>Augmented (AR)</u>, <u>Mixed (MR)</u> and <u>Virtual (VR)</u> Reality applications

See our <u>website</u> for more detail.

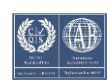

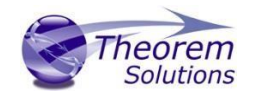

### The CATIA ICEM Surf Bi-directional CATIA V5 Translator

The Translator may be installed on a number of machines each accessing a central networkfloating license.

Theorem's CADverter product for CATIA ICEM Surf to CATIA V5 is a direct database converter between Dassault Systemes CATIA ICEM Surf and CATIA V5. It enables the user to convert all forms of mechanical design geometry, as well as assembly and attribute information, between these two systems.

The CATIA ICEM Surf - CATIA V5 CADverter product is a bi-directional product. It can be used interactively, from the command line or in a batch mode, from a standard GUI Interface, offering combined viewing, data filtering and translation capabilities.

The CADverter directly accesses native CATIA ICEM Surf files using the Dassault Systemes supported programming interface. Structure details and geometry colour information is retained during translation.

The relevant CAD products will be referred to as Surf and V5 throughout the rest of this document.

#### Primary Product Features

- Converts all types of wire frame, surfaces, trimmed surfaces (faces)
- Converts structure between the systems.
- Converts attribute data including colour and layer information
- The conversion process can be run Interactively or in Batch mode
- Data can be filtered by layer and entity type
- Geometry can be filtered and selectively processed

#### Primary Product benefits?

- Direct conversion between Surf and V5 reduces processing time, simplifies integration and retains accuracy of the model
- The integrated viewing capability enables visually verification, pre and post translation
- The integrated data filtering options allows selected data ONLY to be processed, enabling optimisation of translations and time savings
- By converting all forms of geometry no data is lost, eliminating the time required to recreate missing data

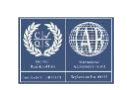

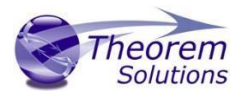

• With over 20 years industrial use Theorem's product robustness and quality is well proven, reducing your business risk

This document will focus specifically on guidance for the use of the CADverter for Surf – V5 product. For information regarding any of Theorem's product ranges please contact <a href="mailto:sales@theorem.com">sales@theorem.com</a>

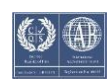

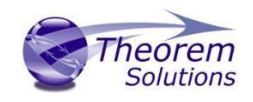

### **Getting Started**

Documentation The latest copy of this documentation can be found on our web site at:

#### http://www.theorem.com/Documentation

Each product has a specific link that provides user documentation in the form of PDF and Tutorials.

Installation Media The latest copy of Theorem software can be found via our web site at: <u>http://www.theorem.com/Product-Release-Notes</u>

Each product has a specific link to the Product Release Document, which contains a link to the download location of the installation msi.

Alternatively, you can request a copy of the software to be shipped on a physical CD.

#### Installation

The installation is run from the MicroSoft Installer package(s) provided.

Currently, there are 2 distinct installation stages that are required.

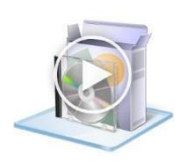

To install the translator, select the **Translator product msi** required and follow the installation process. For a full guide to the process, please see our 'Translator Installation Process' demonstration video located <u>here</u>.

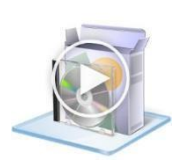

In addition, the Theorem Unified Interface will also need to be installed. The installation process is the same as for the Translator. For a full guide to the process, please see our 'Translator Installation Process' demonstration video located <u>here</u>.

## License Configuration

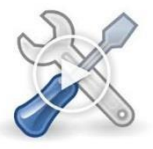

In order for the translation to run successfully, the Theorem license file provided to you needs to be configured using FlexLM. For a full guide to this process, please see our 'FlexLM License Set Up and Configuration' demonstration video located <u>here</u>.

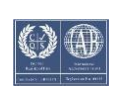

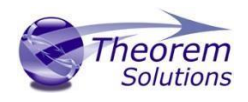

#### Running the Product

Once configured and licensed, the product is ready to be run.

All specific Surf environment configuration details are documented in <u>Appendix A</u> of this document.

There are 3 distinct ways of running the translator:

• Via the Theorem Unified Interface

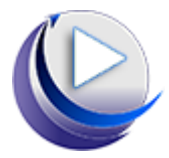

- The Unified Interface offers a Desktop Environment that allows CAD and Visualization data to be viewed pre and post translation.
- For a full guide to this process, please see our 'How to Translate Using the Surf – V5 CADverter via the User Interface' demonstration video located <u>here</u>.

#### • Via the Command Line

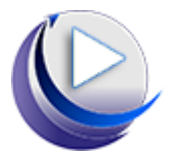

- The Command Line Interface provides a direct method of invoking the translator. It can be used via a DOS shell or called via a third party application as part of a wider process requirement.
- For a full guide to this process, please see our 'How to Translate Using the Surf – V5 CADverter via the Command Line' demonstration video located <u>here</u>.
- Interactively from within Surf

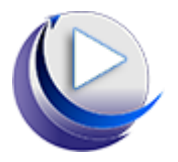

- The Interactive Interface provides a direct method of Translating Surf data to V5 from within Surf itself.
- For a full guide to this process, please see our 'How to Translate Using the Surf – V5 CADverter Interactive Mode' demonstration video located <u>here</u>.

### Using the Product

#### Default Translations

Default Translation – via the Unified Interface

The Unified Interface can be started via the Start Menu – if a shortcut was added during installation.

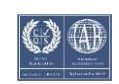

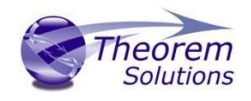

Alternatively, the Unified Interface can be run via a Windows Explorer selection in:

#### <UI\_installation\_directory>\bin\Unified\_Interface.cmd

The following interface will be launched:

| face                                                                                                    |                                                                                                    |                                                                                                    | - C ×                                                                                                    |
|----------------------------------------------------------------------------------------------------|----------------------------------------------------------------------------------------------------|----------------------------------------------------------------------------------------------------|----------------------------------------------------------------------------------------------------|
|                                                                                                    |                                                                                                    |                                                                                                    | (                                                                                                    |
| ustom Ho<br>Apps • Layous • Layouts •<br>Open View                                                                                                    | rizontal Vertical Split Split File Browser Activity Batch                                                                                                    | Configuration Translator<br>Manager Logs<br>Windows                                                                                                    |                                                                                                    |
| Configuration Manager 🔻                                                                                                    |                                                                                                    | Translator Logs 🔻                                                                                                    | 📓 🛠 ၊ อ Batch off 🛛 🗙                                                                                                    |
| Translator: SurIDB -> NX11 • SurIDB Read NX10<br>- default> SurIDB Read NXX0<br>Text 20 Option Name<br>Leam Tolerance (nm)<br>Polygon Curves to Bis<br>Polygon Curves to Bis<br>Reak Shells<br>Merge Sewing Tolerance (um)<br>Read entity names<br>Auto Face | Image: Second and Second and Second an | Activity: 466: hood_mod  Translation: Direct Translatio  Log: Summary  Defion:  Translation: Direct Translation: Direct Translation Translation: Direct Translation: Direct Translation Translation: Direct Translation: Direct Translation Translation: Direct Translation: Direct Translation Translation: Direct Translation: Direct Translation Translation: Direct Translation: Direct Transl | CATIA VSR26<br>From Active Configurations<br>Configurations<br>NX11<br>From Active Configurations<br>VS <default><br/>Configurations<br/>VS <default><br/>Configurations<br/>VS <default><br/>Configurations<br/>NX Test R20<br/>Configurations<br/>NX Test R20<br/>Configurations<br/>Configurations</default></default></default> |

The default layout is split into 4 primary areas, which can be altered to the users preference:

| Translation<br>Activity |                                                                                                    | Technic Weit |                                                                                                    | Active<br>Configurations |
|-------------------------|----------------------------------------------------------------------------------------------------|--------------|----------------------------------------------------------------------------------------------------|--------------------------|
| Output<br>Logs          | Notice         Notice         Notice         Notice           Add         Add         < |              | Wint<br>For the participant<br>Winter and Program<br>Winter and Program | File<br>Browser          |

The simplest way to translate from Surf or V5 is to drag a file from the file Browser Pane on to the Active Configurations for the translation you require.

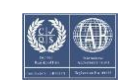

### CADverter v26.0 for CATIA V5 - CATIA ICEM Surf

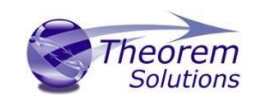

| .nples                          | ▼ Filt | er: All Files (* | *.*) 🔻 | V5 CATIA V5R26             |
|---------------------------------|--------|------------------|--------|----------------------------|
| Name                            | Size   | Туре             | Date   | From Active Configurations |
| inist_ctc_01_asme1_ct5210_rd.C. | 047 KB | CATIA Part       | 29/12/ | Tion reave configurations  |
| ist_ctc_02_asme1_ct5210_rc.C/   | 062 KB | CATIA Part       | 29/12/ | My Surf V5 Config          |
| ist_ctc_03_asme1_ct5210_rc.C/   | 173 KB | CATIA Part       | 29/12/ |                            |
| ist_ctc_04_asme1_ct5210_rd.C.   | 223 KB | CATIA Part       | 29/12/ | 😥 SurfDB 🏹                 |
| ist_ctc_05_asme1_ct5210_rd.C    | 299 KB | CATIA Part       | 29/12/ | Sunde                      |
| NIST_MBE_Model_Disclaimer.tx    | 1 KB   | Text Docur       | 29/12/ | From Active Configuration  |
|                                 |        |                  |        | V5 My V5 Surf Cr           |
|                                 |        |                  |        | NY                         |

On completion, the Unified Interface will display the activity information and details from the log file created during the translation, if requested, in the Translation Activity and Output Log panes, respectively.

The generated output data can be located by selecting the translation from the Activity pane and opening the output folder. Other tasks such as Re-processing the translation are also possible from this menu:

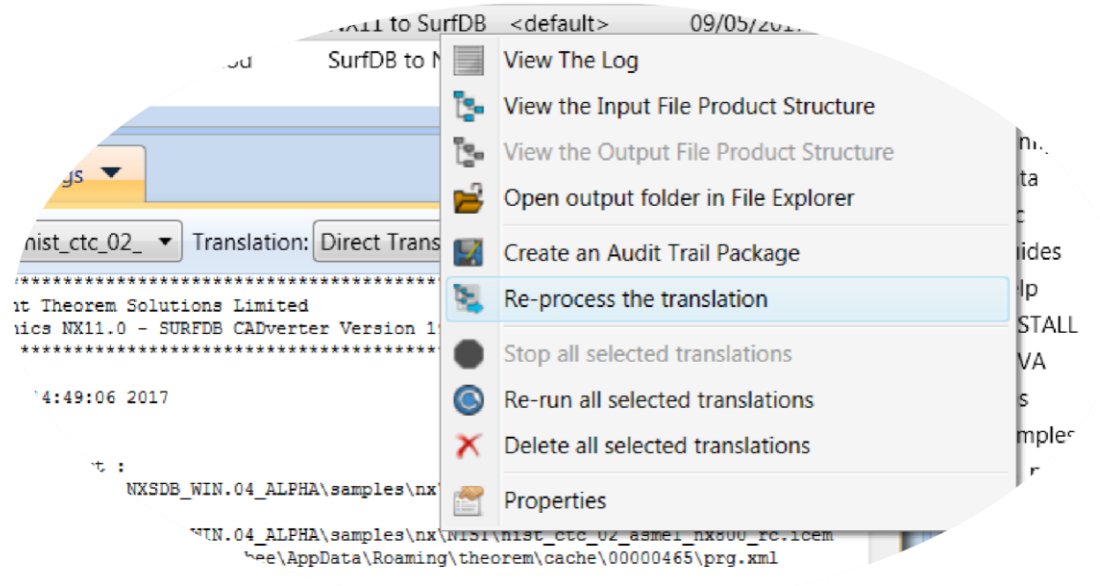

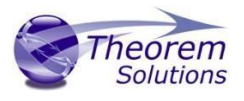

#### Default Translation - via the Command Line

Running a translation via the command line can be carried out via the *cad\_run\_Ul.cmd* file located in the *<installation\_directory>\bin* directory. The format of the command is as follows when translating from Surf to V5:

#### <Translator\_installation\_directory>\bin\cad\_run\_UI.cmd SurfDB\_CATIA5[XX] -i <input\_file> -o <output\_file> -c "<configuration name>"

The format of the command is as follows when translating from V5 to Surf:

#### <Translator\_installation\_directory>\bin\cad\_run\_UI.cmd SurfDB\_CATIA5[XX] -i <input\_file> -o <output\_file> -c "<configuration name>"

Where **<configuration name>** is the name of a Configuration e.g. **"My SURF V5 Config"** (see below)

| Configuration Manager 🔹           |                                        |              |
|-----------------------------------|----------------------------------------|--------------|
| Translator: SurfDB -> CATIA V5R31 | 🖌   📓   🗙 🗋 🔺 🏦 🗅                      | 0            |
| Configuration                     | Description:                           |              |
| <default></default>               | SurfDB Read CATIA V5 Write Entity Mask | General      |
| Surt-V5 config                    | Option Name                            | Value        |
|                                   | Icem Tolerance (mm)                    | 0.000001     |
|                                   | Polygon Curves to Bsplines             |              |
|                                   | Polygon Curves to Lines                |              |
|                                   | Break Shells                           |              |
|                                   | Sewing Tolerance (units)               | 0.09         |
|                                   | Read entity names                      | $\checkmark$ |
|                                   | Auto Face                              |              |
|                                   |                                        |              |
|                                   |                                        |              |

(Note! Replace the [XX] seen in the example with the version of V5 that you are using. E.g. for V5R31, change to CATIA531):

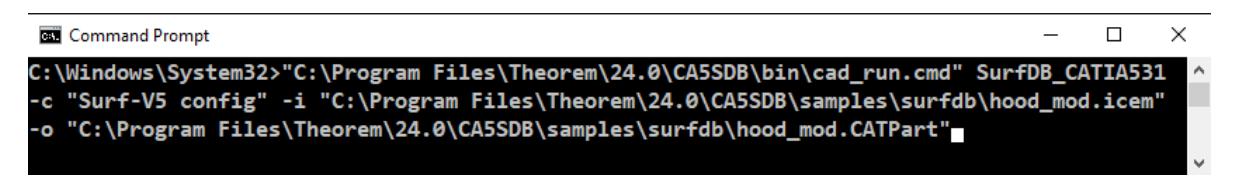

The example above will translate a Surf sample file provided within the installation and produce the following screen output:

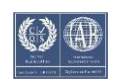

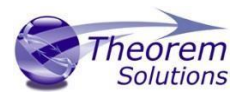

| Administrator: Command Prompt                                                                                                    |                                                                     |                                                       |                                                  |                                                                   |     |
|----------------------------------------------------------------------------------------------------|---------------------------------------------------------------------|-------------------------------------------------------|--------------------------------------------------|-------------------------------------------------------------------|-----|
| xxxxxxxxxxxxxxxxxxxxxxxxxxxxxxxxxxxxxx                                                                                                    |                                                                     |                                                       |                                                  |                                                                   |     |
| SURFDB File : C:\Prog<br>CATIA5 Part : C:\Prog<br>Progress File : C:\Prog                                                                           | gram Files<br>gram Files<br>gram Files                              | \Theorem 20.0<br>\Theorem 20.0<br>\Theorem 20.0       | \samples\surf<br>\samples\surf<br>\samples\surf  | db\hood_mod.icem<br>db\hood_mod.CATPart<br>db\hood_mod.progvy.log |     |
| CATIA V5 Library Ver. : 2<br>CATIA V5 Build Release: E                                                                                              | 20.0.002<br>326.SP0 64                                              |                                                       |                                                  |                                                                   |     |
| List of SURFDB entities r                                                                                                    | read:-                                                              |                                                       |                                                  |                                                                   |     |
| Entity Type                                                                                                    | Total                                                               | Standalone                                            | Subordinate                                      | Failed                                                            |     |
| Groups<br>2D Splines<br>Spline Surfaces<br>Faces<br>Loops<br>Diredges<br>Work Planes                                                                | 3<br>46<br>38<br>6<br>6<br>46<br>1                                  | 3<br>0<br>32<br>6<br>0<br>0<br>1                      | 0<br>46<br>6<br>0<br>6<br>46<br>0                | 0<br>0<br>0<br>0<br>0<br>0<br>0<br>0                              |     |
| CATIA U5 Cache Mode : [<br>xxxxxxxxxxxxxxxxxxxxxxxxxx<br>x CATIA5 file successfu]<br>x C:\Program Files\Theore<br>xxxxxxxxxxxxxxxxxxxxxxxxxxxxxxxxx | )isabled<br>«xxxxxxxxxx<br>lly create<br>em 20.0\sa<br>«xxxxxxxxxxx | xxxxxxxxxxxx<br>d<br>mples\surfdb\<br>xxxxxxxxxxxxxxx | xxxxxxxxxxxxx<br>hood_mod.CATP<br>xxxxxxxxxxxxxx | ххххх<br>х<br>art x<br>ххххх                                      | H H |

The file will be output to the target location. In this case:

C:\Program Files\Theorem 20.0\samples\surfdb\NIST\hood\_mod.CATPart

### CADverter Customization

CADverter allows the information that is read from the source system and written to the target system to be tailored via a set of user specified arguments. Commonly used arguments are supported via the Unified Interface, with Advanced Arguments being described within this document for use in the Unified Interface or via the Command Line invocation.

General Notes for Surf to V5

- 1. The SURFDB Ellipse entity holds both the Arc and Ellipse definitions. The appropriate CATIA entity will be created.
- 2. Conversion of the Polygon Curve is dependent upon whether the 'mc\_to\_bsp' and 'mc\_to\_lin' options have been used. If none of these options are used then Polygon Curves are ignored. They can both be used together if required.
- 3. Standalone Spline Surfaces are always faced as CATIA V5 always has topology on geometry.
- 4. Shells will be written as separate Faces. If the 'break\_shells' option is used or the Shell sewing process fails, the shell will be formed by a Surface Join.

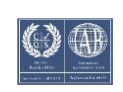

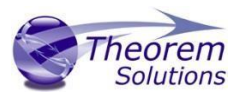

#### Common Options for Surf to V5

Within the Configuration Manager pane of the Unified Interface, arguments that can be specified when publishing Surf data into V5 are grouped into 4 areas:

- Surf Read Those arguments that affect how data is read from Surf
- V5 Write Those arguments that affect how the data is written to V5
- Entity Mask Those arguments that allow specific read entities to be masked
- General Those arguments that are common to ALL Publishing activities regardless of source data

#### Surf Read Arguments

The image below shows the Surf Read arguments that are available, with their default settings:

| Description:               |                |             |          |
|----------------------------|----------------|-------------|----------|
| SurfDB Read                | CATIA V5 Write | Entity Mask | General  |
| Option Name                |                |             | Value    |
| Icem Tolerance             | : (mm)         |             | 0.000001 |
| Polygon Curves to Bsplines |                |             |          |
| Polygon Curves to Lines    |                |             |          |
| Break Shells               |                |             |          |
| Sewing Tolerar             | nce (units)    |             | 0.09     |
| Read entity na             | mes            |             | ✓        |
| Auto Face                  |                |             |          |
|                            |                |             |          |

Each of these options is described below:

| Option                            | Description                                                                                                    |
|-----------------------------------|----------------------------------------------------------------------------------------------------|
| lcem<br>Tolerance                 | <ul> <li>This tolerance is used in the translation when checking Face base surfaces for degeneracy and when fitting 3D edge curves.</li> <li>This can be altered with this option if required (<i>Default is 0.000001m</i>) ○</li> <li>Command Line Syntax:</li> <li><i>icem_tol0.000001</i></li> </ul> |
| Polygon<br>Curves to<br>B-splines | Converts polygon curves to b-splines. ( <i>Default is OFF</i> ). ○<br>Command Line Syntax:<br><i>mc_to_bsp – to turn on</i>                                                                                                    |

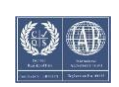

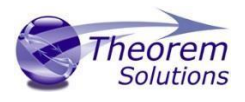

| Polygon<br>Curves to<br>Lines | Converts polygon curves to lines. (Default is OFF). ○<br>Command Line Syntax:<br>mc_to_lin – to turn on                                                                                                    |
|-------------------------------|----------------------------------------------------------------------------------------------------|
| Break<br>Shells               | Any Shells encountered in the translation will be converted to UG Trimmed<br>Surfaces (Solids). If this option is used then Shells will be broken into<br>separate Faces. (Default is OFF).<br>• Command Line Syntax:<br>• break_shells – to turn on |
| Sewing<br>Tolerance           | When a Shell is read it has to be sewn together (unless the <b>break_shells</b> option has been used). ( <i>Default is</i> 0.09/units). $\circ$ Command Line Syntax:                                                                                 |
|                               | <ul> <li>sew_tol<tolerance> – to change tolerance option.</tolerance></li> </ul>                                                                                                    |
| Don't Read<br>Names           | By default entity names are read from V5 <i>(Default is Off)</i> ○<br>Command Line Syntax:<br>• no_read_names – <i>to turn on</i>                                                                                                    |
| Auto Face                     | <ul> <li>This option specifies that standalone Bezier patches should be automatically faced. (<i>Default is Off</i>) ○ Command Line Syntax:</li> <li>auto_face - to turn on</li> </ul>                                                               |
|                               |                                                                                                    |

#### V5 Write Arguments

The image below shows the Write V5 arguments that are available, with their default settings:

| Description:   |                |             |              |
|----------------|----------------|-------------|--------------|
| SurfDB Read    | CATIA V5 Write | Entity Mask | General      |
| Option Name    |                |             | Value        |
| Output Geome   | etry File Type |             | CATPart ~    |
| Write Face Col | ours           |             |              |
| Show Reference | e Planes       |             |              |
| Retain Assemb  | ly Structure   |             | $\checkmark$ |
| Property Mapp  | oing File      |             | <b>1</b>     |
|                |                |             |              |

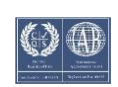

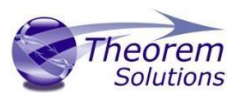

| Option                | Description                                                                                                    |
|-----------------------|----------------------------------------------------------------------------------------------------|
| Output Geometry Type  | Allows the user to define the file format to be created.<br>Options are; CATPart, model, cgr, igs, CATShape, Tesselated.<br>Default is CATPart                 |
|                       | <ul> <li>Command Line Syntax the corresponding<br/>settings in order are</li> </ul>                                                                            |
|                       | <ul> <li>output_type model</li> </ul>                                                                                                    |
|                       | <ul> <li>output_type cgr</li> </ul>                                                                                                    |
|                       | <ul> <li>output_type igs</li> </ul>                                                                                                    |
|                       | <ul> <li>output_type CATShape</li> </ul>                                                                                                    |
|                       | <ul> <li>create_cgr</li> </ul>                                                                                                    |
| Write Face Colours    | Reads face colour but this can lead to a performance hit. The alternative option is apply the colour from the solid. Default is on $\circ$ Command Line Syntax |
|                       | <ul> <li>SOLID_COLOUR to toggle from Face<br/>Colours</li> </ul>                                                                                               |
| Show Reference Planes | Shows planes. Default is Off. $\circ$                                                                                                    |
|                       | Command Line Syntax                                                                                                    |
|                       | <ul> <li>plank_planes</li> </ul>                                                                                                    |
|                       | <ul> <li>dont_blank_planes – to turn on</li> </ul>                                                                                                    |

### Each of these options is described below:

#### Surf to V5 Entity Masking Arguments

The image below shows the Masking arguments that are available, with their default settings:

| Description:  |                |             |                                                                                                    |   |
|---------------|----------------|-------------|----------------------------------------------------------------------------------------------------|---|
| SurfDB Read   | CATIA V5 Write | Entity Mask | General                                                                                                    |   |
| Option Name   | •              |             | Value                                                                                                    |   |
| Mask File     |                |             | C:\Temp\mask                                                                                                | Þ |
| Entity Types  | Translated     |             |                                                                                                    | X |
| Layers Transl | ated           |             |                                                                                                    |   |
|               |                |             | Entity Type C X<br>POINT<br>LINE<br>ARC<br>CONIC<br>CURVE<br>SURFACE<br>FACE<br>TEXT<br>AXIS<br>V<br>Cancel |   |

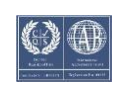

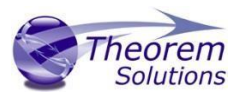

Each of these options is described below:

| Option                  | Description                                                                                                    |
|-------------------------|----------------------------------------------------------------------------------------------------|
| Mask File               | Specifies the Mask File to be written to, that can be<br>referenced by future translations. A Mask file MUST be<br>specified if masking is required. The first line in this file is<br>OFF ALL ENT: • Command Line Syntax:<br>Mask <filename></filename>                                                                                                    |
| Entity Types Translated | <ul> <li>Specifies a selection list from which to select which entity types are to be processed. <i>The following types are available:</i> "POI", "LIN", "ARC", "CON", "CUR", "ISO", "SUR", "FAC", "TEX", "AXI" ○</li> <li>Command Line Syntax:</li> <li>Add any of the above to the specified mask file, one entry per line prefixed by the word ON, e.g.: ON POI to ensure they are considered in the translation</li> </ul> |
| Layers Translated       | <ul> <li>Specifies a selection list from which to select which layers are to be processed. <ul> <li>Command Line Syntax:</li> <li>A single entry of ON ALL LAY Must precede any Layer Mask command.</li> <li>Add a list or range of numbers representing layer to be processed.</li> </ul> </li></ul>                                                                                                    |
|                         | to the specified mask file to ensure<br>they are NOT considered in the<br>translation e.g.:<br><b>OFF LAY 114,149,166,167,168</b>                                                                                                    |

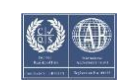

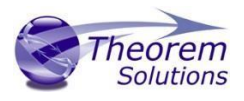

#### Surf to V5 General Arguments

The image below shows the General arguments that are available, with their default settings:

| Description:    |                |             |         |  |
|-----------------|----------------|-------------|---------|--|
| SurfDB Read     | CATIA V5 Write | Entity Mask | General |  |
| Option Name     |                |             | Value   |  |
| Mass Properties |                |             |         |  |
| Advanced        |                |             |         |  |
|                 |                |             |         |  |

Each of these options is described below:

| Option   | Description                                                                                                    |
|----------|----------------------------------------------------------------------------------------------------|
| Advanced | Allows any of the Command Line Advanced arguments documented below to be passed to the Unified Interface invocation |

There are a number of arguments that may be provided to the CADverter. They can be supplied in any order. Those marked in red italics are on by default when running from within the ICEM SURFDB GUI. These options are chosen to maintain the data quality with respect to surface and curve parameterization etc. rather than ensure greatest success on conversion.

| Option               | Description                                                                                                    |
|----------------------|----------------------------------------------------------------------------------------------------|
| Advanced             | Allows any of the Command Line Advanced arguments documented below to be passed to the Unified Interface invocation                                                                                                    |
| icem_tol <val></val> | This tolerance is used in the translation when checking Face<br>base surfaces for degeneracy and when fitting 3D edge<br>curves. The default icem_tol is 0.0025 mm or 0.0001 inch. If<br>required, this can be altered with this option if required.                                                                                                    |
| mc_to_bsp            | This specifies that Polygon Curves read from the SURFDB file<br>should be converted to linear B-Splines. Both <b>mc_to_bsp</b><br>and <b>mc_to_lin</b> can be used in a translation. If neither of<br>these options are used, then NO Raw Data is converted.<br>Only Polygon Curves of type PolygonTypePoint3d and<br>PolygonTypePoint3dPoint3d are supported. |
| mc_to_lin            | This option specifies that Polygon Curves read from the SURFDB file should be converted to Line entities. Both of <b>mc_to_bsp</b> and <b>mc_to_lin</b> can be used in a translation. If neither of these options are used, then NO Raw Data is converted. Only curves of type PolygonTypePoint3d and PolygonTypePoint3dPoint3d are supported.                 |

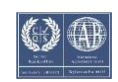

### CADverter 25.1 for CATIA V5 - CATIA ICEM Surf

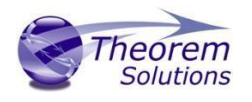

| break_shells           | Specifies that any Shells encountered will be broken into separate Faces in the translation.                                                                                                    |
|------------------------|----------------------------------------------------------------------------------------------------|
|                        |                                                                                                    |
| <i>sew_skins</i> [tol] | When a Shell is read its subordinate faces have to be sewn<br>together. This is achieved by the join operator which checks<br>if all entities are within the defined tolerance. The tolerance<br>by default is 0.001 mm. If the check fails the join are not<br>successful.                                                  |
| skins_angle [ang]      | When the join is created the angle between connecting<br>edges can be checked to see if they are within a given angle.<br>By default the angle is 0.5 degrees. If the check fails the join<br>are not successful.                                                                                                    |
| skins_tangency         | When the join is created the tangency between adjacent edges can be checked. If the check fails the join are not successful.                                                                                                    |
| skins_connexity        | When the join is created the connexicity between connecting edges can be checked. If the check fails the join are not successful.                                                                                                    |
| <i>sew_ccrvs</i> [tol] | When a composite curve is read its subordinate curves have<br>to be sewn together. This is achieved by the join operator<br>which checks if all entities are within the defined tolerance.<br>The tolerance by default is 0.001 mm. If the check fails the<br>join are not successful.                                       |
| ccrvs_angle [ang]      | When the join is created the angle between adjacent curves<br>can be checked to see if they are within a given angle. By<br>default the angle is 0.5 degrees. If the check fails the join are<br>not successful.                                                                                                    |
| ccrvs_tangency         | When the join is created the tangency between connecting edges can be checked. If the check fails the join are not successful.                                                                                                    |
| ccrvs_connexity        | When the join is created the connexicity between connecting edges can be checked. If the check fails the join are not successful.                                                                                                    |
| dont_print_info        | By default entity conversion messages are output to the progress file, this option restricts the output to only errors and warnings.                                                                                                    |
| create_2d_edge_curves  | By default, 2D edge curves for faces are not written directly<br>to CATIA V5. They are created in CATIAV5 by projecting the<br>3D edge curve onto the surface. This option allows the<br>parameterized NURBS representation to be maintained as<br>long as the underlying surface was originally of BEZIER or<br>NURBS type. |
| read_names             | By default, entity names will not be read. If this option is used the names will be read and passed to CATIA V5.                                                                                                    |

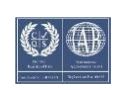

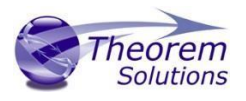

| dont_trim_face_surfaces                                                                                       | By default face supporting surfaces are trimmed back to the face boundary. This option will cause these surfaces not to be trimmed during the translation .                                                                                                    |
|----------------------------------------------------------------------------------------------------|----------------------------------------------------------------------------------------------------|
| blank_axis_systems                                                                                            | By default when an axis system is created it is shown. This option will allow the axis system to be hidden.                                                                                                    |
| groups_on                                                                                                    | By default groups are not read. This option allows the groups<br>to be read and converted to bodies in CATIA V5 to preserve<br>the hierarchy.                                                                                                    |
| auto_face                                                                                                    | By default standalone surfaces have topology added to them<br>in CATIA5. However there is no control on the curve types<br>created. This option adds the topology on the read leg and<br>therefore the edge curves are of a known type. Needs to be<br>used in conjunction with <b>create_2d_edge_curves</b> option.                                         |
| no_plane_create                                                                                               | By default, if the CATIA V5 write encounters faces which are based<br>on order 2x2 B-Spline Surfaces, it checks the surfaces to see if they<br>are planar and if so will convert them to Planes to save space. If<br>such surfaces should be kept as B-Spline Surfaces then the<br><b>no_plane_create</b> option should be used.                             |
| small_curves                                                                                                  | The default behaviour of reporting an error if an attempt was<br>made to create a curve whose length is less than the CATIA V5<br>resolution values has been altered. This option reinstates this<br>error reporting to the progress file.                                                                                                    |
| blank_construction_plane                                                                                      | The default behaviour is to leave standalone planes in show mode. This option cause them to be hidden                                                                                                    |
| [keep_parameterization /<br>reparameterize_both /<br>reparameterize_curves /<br>reparameterize_surfaces]      | The default behaviour is to maintain the NURBS surface and curve<br>parameterization form the input but this may not be ideal for<br>CATIA V5 this option allows CATIA V5 to optimize the<br>parameterization on NURBS surfaces, curves or both.                                                                                                    |
| [ignore_failed_faces / process_failed_faces]                                                                  | The default behavior is to split edges that pass through surface degeneracy's. This option stops this.                                                                                                    |
| [dont_trim_face_surfaces /<br>dont_trim_back_face_surf /<br>trim_face_surf] [extend_nurb<br>/ no_extend_nurb] | To improve the success rate of face creation and limit the amount<br>of data created the underlying surfaces are trimmed back to the<br>face extents and for NURBS surfaces a margin of error is allowed<br>to improved the success in projecting the 3D edge curves onto the<br>surface to create the 3D edge curves. These option alter this<br>behavior./ |
| [simplify_crvs]                                                                                               | Causes NURBS curves to be simplified to analytics if possible                                                                                                    |
| [convert_surface]                                                                                             | Causes analytic surfaces to be created as NURBS.                                                                                                    |
| [dont_remove_double_edges]                                                                                    | Stops the removal of double edge curves i.e. two adjacent edge curves that run between the same vertices.                                                                                                    |
| [dont_fix_3d_edges]                                                                                           | Stops the fixing up of 3D edges curves including trimming back to vertices                                                                                                    |

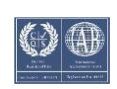

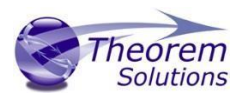

#### General Notes for V5 to Surf

- 1. Ellipses with hmaj/hmin >1000 are converted to 3D Splines due to loss of precision during conversion.
- 2. SURFDB does not support the Parabola or Hyperbola so they are converted to 3D Splines.
- 3. Standalone Planes are ignored unless the 'pln\_to\_wpln' option is used in which case they are converted to Work Planes.
- 4. Planes that are base surfaces of Faces will be converted to Spline sur-faces.
- 5. Face 3D edges that are Circular Arcs will be converted to 3D Splines.
- 6. Since the SURFDB file does not support Solid Entities, any Solids encountered will be written to the SURFDB file as a collection of Faces.
- 7. If a mirrored Axis is encountered it will NOT be converted as the SURFDB file does not support mirrored axes.
- 8. Axis names are converted to upper case.

Common Options for V5 to Surf

Within the Configuration Manager pane of the Unified Interface, arguments that can be specified when publishing Surf data into V5 are grouped into 4 areas:

- Surf Write Those arguments that affect how the data is written to Surf
- Entity Mask Those arguments that allow specific read entities to be masked
- General Those arguments that are common to ALL Publishing activities regardless of source data

Each of these options is described below.

Surf Write Arguments

The image below shows the Surf Write arguments that are available, with their default settings:

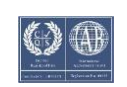

### CADverter 25.1 for CATIA V5 - CATIA ICEM Surf

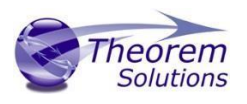

| Description:                     |              |
|----------------------------------|--------------|
| SurfDB Write Entity Mask General |              |
| Option Name                      | Value        |
| Break Breps 🛛 🔓                  | $\checkmark$ |
| Refit 2D                         |              |
| Edge Tolerance (mm)              | 0.0025       |
| Trim Face Surfs                  |              |
| ASCII                            |              |
| Write Names                      |              |
| Ensure Bezier Curves             |              |
| Ensure Bezier Surfaces           |              |
| Fixup                            | $\checkmark$ |
| Polygon Curves                   |              |
| Planes to Work Planes            |              |
| Planes to Surfaces               |              |
| Side Length                      |              |
| Unface                           |              |
| Tolerance                        |              |
| Check Rational                   |              |
|                                  |              |

Each of these options is described below:

#### Description Option

Ľ

| Break Breps | By default, Brep Solids (as opposed to Open Solids) will be broken<br>down into their constituent Faces during conversion. By using the<br><b>break_breps</b> option, Brep Solids will be converted to Shell entities. If<br>the Brep has voids then each void will be converted to a Shell entity<br>and the resulting Shells will become members of a Group entity which<br>will be given the name of the originating Brep (unless <b>no_write_names</b><br>has been used or the Brep has no name). The outermost shell of the<br>Brep will be the first member of the Group. Default is OFF.<br>Command Line Syntax<br>• no_break_breps - to turn off |
|-------------|----------------------------------------------------------------------------------------------------|
|             |                                                                                                    |

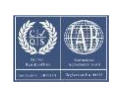

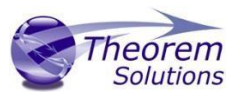

| Refit 2D                | Optional. Specifies that faces read from UG should not have their 2D parametric edges refitted before being written to SURF but as far as possible, should be kept as they are from UG. This argument also increases the speed of processing because the translator does not have to perform the refitting process. If this option is <b>not</b> used then Face edges will be checked to see if splitting is required and whether the parametric loops are closed correctly. Default is OFF. $\circ$ Command Line Syntax<br>• read2d – to turn on |
|-------------------------|----------------------------------------------------------------------------------------------------|
| Edge Tolerance<br>(mm)  | <ul> <li>There are 4 conditions for which 2D edge curves will be refitted for a particular Face during translation :-</li> <li>1. If the read2d option has not been used;</li> <li>2. The read leg has failed to provide 2D edges for a Face;</li> <li>3. The base surface for a Face has been converted to NURBS from some other form;</li> <li>4. The trim_face_surfs option has been used and a Face has had its surface reduced; Default is 0.0025. </li> <li>Command Line Syntax</li> <li>edge_tol <tol></tol></li> </ul>                    |
| Trim Face<br>Surfaces   | Faces can be based on surfaces that are significantly larger than the face requires. By default, the translator will leave such surfaces as they are (which can lead to tolerance and extent problems in the receiving system). By using the <b>trim_face_surfs</b> option only the portion of the surface which is required by the Face will be translated thus reducing the amount of data stored and also reducing the risk of tolerance and extent problems in the receiving system. Default is OFF. $\circ$ Command Line Syntax              |
| Ascii                   | Creates reference planes. Default is OFF. $\circ$<br>Command Line Syntax<br>• Asci – to turn on                                                                                                    |
| Write Names             | By default, each entity will be written to the output file with its name<br>(if it has one). If the <b>no_write_names</b> option is used then all entities<br>will be given an automatically generated name. Default is ON. $\circ$<br>Command Line Syntax<br>• no_write_names – <i>to turn off</i>                                                                                                    |
| Ensure Bezier<br>Curves | All spline curves that are single segment will be checked to ensure that they are in Bezier form, if possible. Default is OFF.                                                                                                    |
|                         | <ul> <li>Command Line Syntax</li> <li>ensure_bezier – to turn on</li> </ul>                                                                                                    |

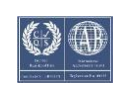

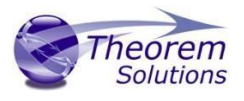

| Ensure Bezier<br>Surfaces | All single patch surfaces will be checked to ensure that they are in<br>Bezier form, if possible. Default is OFF.<br>• Command Line Syntax<br>• ensure_bezier_surfs – to turn on                                                                                                    |
|---------------------------|----------------------------------------------------------------------------------------------------|
| Fixup                     | This option specifies that the check for effectively zero length<br>parametric segments in B-Spline Curves should NOT be performed. If<br>the option is not used then by default the check IS performed and any<br>segments encountered which are too short are removed. Default is ON.<br>• Command Line Syntax<br>• no_fixup – to turn off |
| Polygon Curves            | This option will check for degree 1 B-Spline curves that are not part of<br>a Face and convert them to Polygon Curves. The default is to convert<br>such curves to BSplines in the normal way. Default is OFF.<br>Command Line Syntax<br>bsp_to_mc-to turn on                                                                                |
| Planes to Work            | Independent Planes are written to Work Planes in SURF. Default is ON.                                                                                                    |
| Planes                    | <ul> <li>Command Line Syntax</li> </ul>                                                                                                    |
|                           | <ul> <li>no pln to wpln – to turn off</li> </ul>                                                                                                    |
| Planes to<br>Surfaces     | By default, the translator will convert free planes in V5 to Work planes<br>in SURF unless the argument 'no_pln_to_wpln' is specified, in which<br>case they are ignored. If turned on, then Bsurfs will be created. Default<br>is OFF.<br>• Command Line Syntax<br>• pln_to_srf - to turn on                                                |
| Side Length               | Related to pln_to_srf Default is 1. $\circ$                                                                                                    |
| (mm)                      | Command Line Syntax                                                                                                    |
|                           | pln_to_srf <value></value>                                                                                                    |
| Unface                    | Trims the surface back to the face boundary, if the value set is in the tolerance of the surface isoparms. Default is OFF. $\circ$ Command Line Syntax                                                                                                    |
| Unfaco                    | Related to unface. Default is 0.00001                                                                                                    |
| Tolerance (mm)            | Command Line Syntax                                                                                                    |
|                           | <ul> <li>unface <value></value></li> </ul>                                                                                                    |
| Check Rational            | Check to ensure incoming surfaces are rational. NOTE this can take will                                                                                                    |
|                           | take a longer time to process if switched on. Default is OFF. $\circ$<br>Command Line Syntax                                                                                                    |
|                           | <ul> <li>check_rational – to turn on</li> </ul>                                                                                                    |

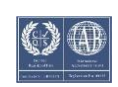

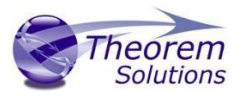

#### V5 to Surf Entity Masking Arguments

The image below shows the Masking arguments that are available, with their default settings:

| Description:                     |              |  |  |
|----------------------------------|--------------|--|--|
| SurfDB Write Entity Mask General |              |  |  |
| Option Name                      | Value        |  |  |
| Mask File                        | C:\Temp\mask |  |  |
| Entity Types Translated          |              |  |  |
| Layers Translated                |              |  |  |
| Convert NO SHOW Geometry         |              |  |  |
| Convert NO SHOW Structure        |              |  |  |
|                                  |              |  |  |
|                                  |              |  |  |
|                                  |              |  |  |

Each of these options is described below:

| Mask File         Specifies the Mask File to be written to, that can be referenced           by future translations         A Mask file MUST be specified if masking | Option    | Description                                                                                                    |
|----------------------------------------------------------------------------------------------------|-----------|----------------------------------------------------------------------------------------------------|
| is required. The first line in this file is OFF ALL ENT: • Command<br>Line Syntax:<br>Mask <filename></filename>                                                     | Mask File | Specifies the Mask File to be written to, that can be referenced<br>by future translations. A Mask file MUST be specified if masking<br>is required. The first line in this file is OFF ALL ENT: O Command<br>Line Syntax:<br><i>Mask <filename></filename></i> |

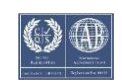

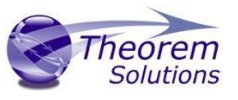

#### Entity Types Translated

Specifies a selection list from which to select which V5 entity types are to be processed. The following types are available: "POI","CUR","SKI","SOL","ISO","TEX","AXI"

| Entity Types                                            |                                                        |                                                                           |
|---------------------------------------------------------|--------------------------------------------------------|---------------------------------------------------------------------------|
| POINT<br>CURVE<br>SKIN<br>SOLID<br>ISOL<br>TEXT<br>AXIS | Cancel                                                 |                                                                           |
| o Comman                                                | d Line Syntax                                          | <br><:                                                                    |
| •                                                       | Add any of t<br>one entry pe<br>e.g.:<br><b>ON POI</b> | the above to the specified mask file,<br>er line prefixed by the word ON, |
|                                                         | to ensure th                                           | ey are considered in the translation                                      |

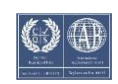

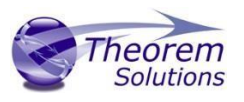

| Layers<br>Translated | Spec<br>proc | ifies<br>essec | a sel<br>1. | ectio | on li | st fro | om ۱  | vhic  | h to  | sele        | ct w  | hicł  | n lay | ers a | are t | o be  |      |
|----------------------|--------------|----------------|-------------|-------|-------|--------|-------|-------|-------|-------------|-------|-------|-------|-------|-------|-------|------|
|                      |              | Mask Lay       | er Sett     | ings  |       |        |       |       |       |             |       |       |       |       | _     | X     |      |
|                      | 1            | 2              | 3           | 4     | 5     | 6      | 7     | 8     | 9     | 10          | 11    | 12    | 13    | 14    | 15    | 16    | -    |
|                      | 1            | 18             | 19          | 20    | 21    | 22     | 23    | 24    | 25    | 26          | 27    | 28    | 29    | 30    | 31    | 32    |      |
|                      | 33           | 34             | 35          | 36    | 37    | 38     | 39    | 40    | 41    | 42          | 43    | 44    | 45    | 46    | 47    | 48    |      |
|                      | 49           | 50             | 51          | 52    | 53    | 54     | 55    | 56    | 57    | 58          | 59    | 60    | 61    | 62    | 63    | 64    |      |
|                      | 6            | 66             | 67          | 68    | 69    | 70     | 71    | 72    | 73    | 74          | 75    | 76    | 77    | 78    | 79    | 80    |      |
|                      | 8:           | . 82           | 83          | 84    | 85    | 86     | 87    | 88    | 89    | 90          | 91    | 92    | 93    | 94    | 95    | 96    |      |
|                      | 97           | 98             | 99          | 100   | 101   | 102    | 103   | 104   | 105   | 106         | 107   | 108   | 109   | 110   | 111   | 112   |      |
|                      | 11           | 3 114          | 115         | 116   | 11/   | 118    | 119   | 120   | 121   | 122         | 123   | 124   | 125   | 126   | 12/   | 128   | =    |
|                      | 12           | 5 146          | 147         | 132   | 133   | 154    | 155   | 150   | 157   | 158         | 155   | 140   | 141   | 142   | 143   | 144   |      |
|                      | 16           | 1 162          | 163         | 164   | 165   | 166    | 167   | 168   | 169   | 170         | 171   | 172   | 173   | 174   | 175   | 176   |      |
|                      | 17           | 7 178          | 179         | 180   | 181   | 182    | 183   | 184   | 185   | 186         | 187   | 188   | 189   | 190   | 191   | 192   |      |
|                      | 19           | 3 194          | 195         | 196   | 197   | 198    | 199   | 200   | 201   | 202         | 203   | 204   | 205   | 206   | 207   | 208   |      |
|                      | 20           | 9 210          | 211         | 212   | 213   | 214    | 215   | 216   | 217   | 218         | 219   | 220   | 221   | 222   | 223   | 224   |      |
|                      | 22           | 5 226          | 227         | 228   | 229   | 230    | 231   | 232   | 233   | 234         | 235   | 236   | 237   | 238   | 239   | 240   |      |
|                      | 24           | 1 242          | 243         | 244   | 245   | 246    | 247   | 248   | 249   | 250         | 251   | 252   | 253   | 254   | 255   | 256   | *    |
|                      |              | 📮 All          | On          |       | All C | ff     |       | Inver | t     |             |       | 🖌 A   | pply  |       | 🗶 Ca  | incel |      |
|                      |              |                | 0           | Con   | nma   | nd L   | ine   | Synt  | ax:   |             |       |       |       |       |       |       |      |
|                      |              |                |             |       |       | Α      | sing  | le ei | ntry  | of <b>O</b> | NA    | LL LA | AY n  | nust  | prec  | cede  | any  |
|                      |              |                |             |       |       | Lc     | iyer  | Mas   | k co  | mm          | and.  |       |       |       |       |       |      |
|                      |              |                |             |       |       | Ad     | dd a  | list  | or ra | inge        | of n  | numl  | bers  | repi  | rese  | nting | 7    |
|                      |              |                |             |       |       | la     | yer t | to be | e pro | cess        | sed t | o th  | e sp  | ecifi | ed n  | nask  | file |
|                      |              |                |             |       |       | to     | ens   | ure   | they  | are         | NO    | Т соі | nside | ered  | in t  | he    |      |
|                      |              |                |             |       |       | tr     | ansl  | atio  | л e.c | ı.:         |       |       |       |       |       |       |      |
|                      |              |                |             |       |       | 0      | FF L  | 4Y 1  | 14,1  | 49,         | 166,  | 167,  | 168   |       |       |       |      |
|                      |              |                |             |       |       |        |       |       |       |             |       |       |       |       |       |       |      |

#### V5 to Surf General Arguments

The image below shows the General arguments that are available, with their default settings:

| Description:                     |       |
|----------------------------------|-------|
| SurfDB Write Entity Mask General |       |
| Option Name                      | Value |
| Mass Properties                  |       |
| Advanced                         |       |
|                                  |       |
|                                  |       |

#### The option is described below:

| Option   | Description                                                                              |
|----------|------------------------------------------------------------------------------------------|
| Advanced | Allows any of the Command Line Advanced arguments to be passed to the conversion process |

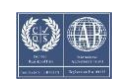

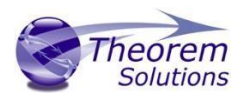

### **Command Line Advanced Arguments**

Any of the advanced arguments can be added to the Command Line Invocation or to the General->Advanced field when run from within the User Interface.

Surf Advanced Arguments

| Argument         | Description                                                                                                    |
|------------------|----------------------------------------------------------------------------------------------------|
| convert_curves   | Converts curves to NURBS form. Default is ( <i>Default is OFF</i> ).<br>• Command Line Syntax:<br>convert_curves                                                                                                    |
| convert_surfaces | Converts surfaces to NURBS form. (Default is OFF).<br><ul> <li>Command Line Syntax:<br/>convert_surfaces</li> </ul>                                                                                                    |
| face_opacity     | Reads face opacity. This can lead to a performance degradation. (Default is OFF). <ul> <li>Command Line Syntax:</li> <li>opacity_zero<tol></tol></li> </ul> <li>Allows definition of tolerance below which an entity is considered to be totally transparent.</li> |

### Translating Interactively from within Surf

The Surf to V5 translator allows an active Surf Part or Assembly to be exported directly into V5 format or an V5 Part or assembly to be imported directly from within the Surf application.

In order to translate from within Surf, the Surf application must be started.

The appropriate KDdat files must be modified to set the environment up to successfully create good quality data depending on the translator use. The modification of these files is explained later in this document in the Appendix A – Configuring Surf Surf can then be started using the standard commands e.g.

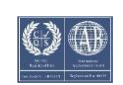

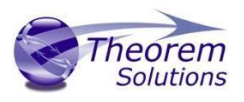

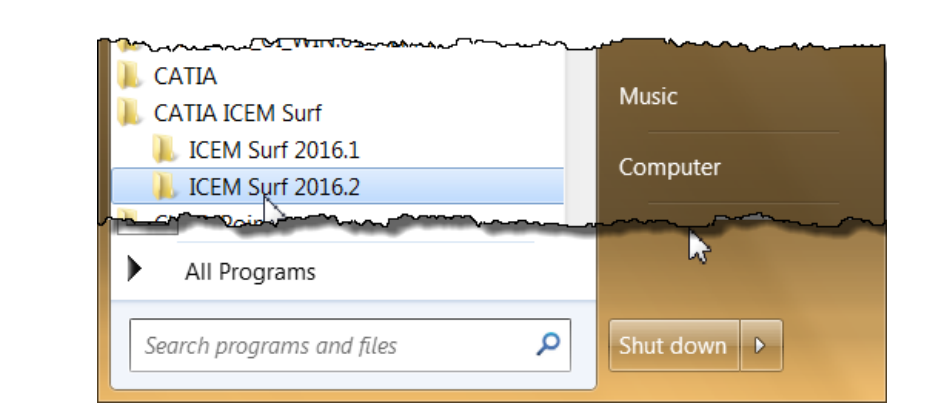

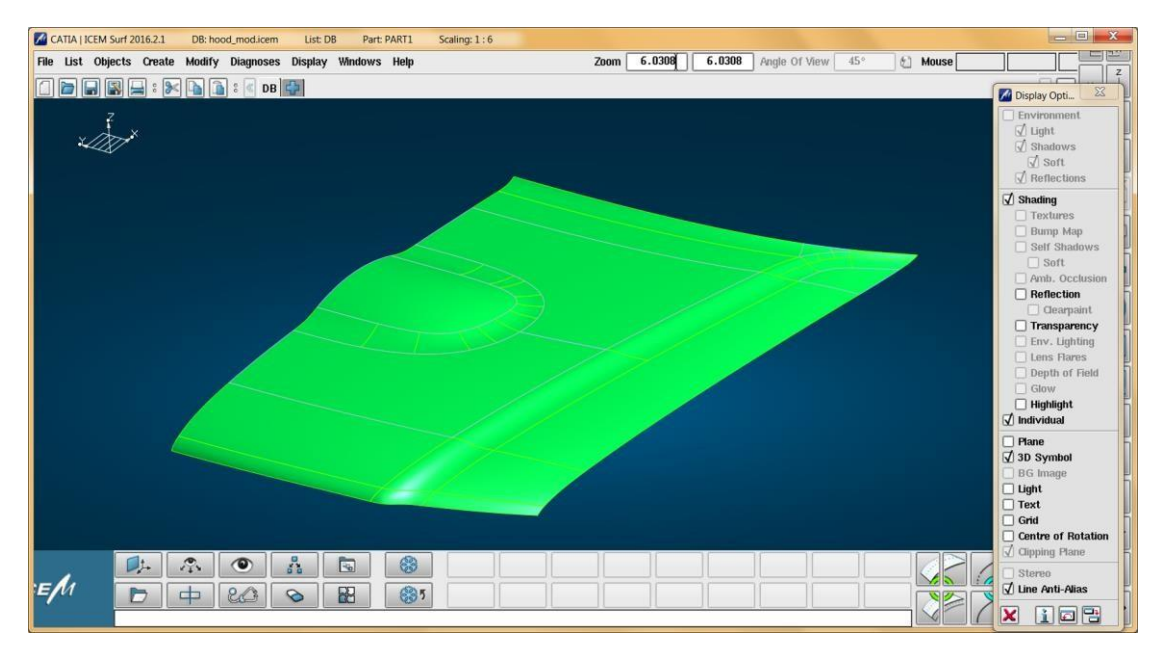

#### Export

Once Surf has been started and a model loaded, the active Part or Assembly can be exported to V5.

In order to export, the user selects the File -> Export Menu Option:

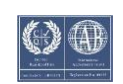

### CADverter 25.1 for CATIA V5 - CATIA ICEM Surf

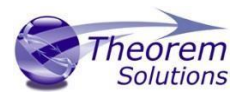

| File List Objects Create | Modi       | fy  | Diag  | noses  | Display | Wi |
|--------------------------|------------|-----|-------|--------|---------|----|
| Reference Manager        |            | 1   | 0     | DB     | 4       |    |
| New                      | ^N         |     |       |        |         |    |
| Open                     | ^0         |     |       |        |         |    |
| Save                     | ^S         |     |       |        |         |    |
| Save as                  | AS         |     |       |        |         |    |
| Plot                     | <b>^P</b>  |     |       |        |         |    |
| Snapshot                 |            |     |       |        |         |    |
| Comment                  |            |     |       |        |         |    |
| Protocol                 |            |     |       |        |         |    |
| Import                   | <b>^</b> E |     |       |        |         |    |
| Export                   | >          | ICE | M DI  | 3      |         |    |
| Preview                  | Λ          | Leç | jacy  | forma  | ts      | >  |
| Delete                   |            | 3D) | ХML   |        |         |    |
| Rename                   |            | Cat | ia V4 | Ļ      |         |    |
| 1. /MKlein_al_sew.icem   |            | Cat | ia V5 |        |         |    |
| 2. /ol_Door_MKlein.icem  |            | Uni | grapl | nics N | ×       |    |
| 3. /er\body19error.icem  |            | Uni | grapi | nics   |         |    |

Which in turn launches the Export panel:

| File [    |          |               |          |                         |
|-----------|----------|---------------|----------|-------------------------|
| / Points  | -        | Point         | ٣        | 🔿 List DB               |
| Lines     | ⇒        | No Option     | T        | Current List     Select |
| Raw Data  |          | Wire of Lines | Ψ.       |                         |
| 🖞 Curves  | ⇒        | Curve / Arc   | •        | Dackyround Object       |
| 🖞 Scans   | >        | Triangle Mesh | Ψ.       |                         |
| / Patches | →        | Surface       | *        |                         |
| / Faces   | <b>→</b> | Face          | <b>v</b> |                         |
|           |          |               |          |                         |
|           |          |               |          | L Z × Z = Phane         |

The *File* field may be prepopulated. However, this can be modified prior to selecting the *OK* button.

The *Options* tab is shown below, for further information please refer to the relevant section of the ICEM Surf documentation.

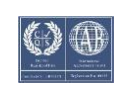

### CADverter 25.1 for CATIA V5 - CATIA ICEM Surf

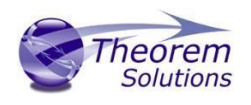

| File                        |         |          |                                                   |
|-----------------------------|---------|----------|---------------------------------------------------|
| Franslator                  | Theorem | •        | <ul> <li>List DB</li> <li>Qurrent List</li> </ul> |
| ☑ Planes 🛛 🛶<br>☐ 3D Curves | Planes  | <b>v</b> | Select                                            |
| 🗹 Curve Join 🛛 🛶            | Join    | ₹        | Colour                                            |
| Ø Surface Join →            | Join    | ₹        |                                                   |
| √ Selection Set<br>√ List   |         |          |                                                   |
| √ Light                     |         |          |                                                   |
| √ Materials                 |         |          |                                                   |
| v_Text<br>√ Views           |         |          |                                                   |

On selecting **OK** the on the Export Panel, the active Part or Assembly will be written to CATIA V5 using the selected output directory.

#### Import

Once Surf has been started, V5 data can be imported into Surf.

In order to import, the user selects the File -> Import Option:

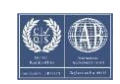

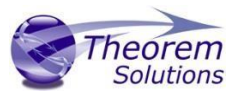

| File | List   | Objects | Create | Modi       |
|------|--------|---------|--------|------------|
| Refe | erence | Manager |        |            |
| New  | ,      |         |        | ^N         |
| Ope  | n      |         |        | ^0         |
| Sav  | e      |         |        | ^S         |
| Sav  | e as   |         |        | AS         |
| Plot |        |         |        | ^Р         |
| Sna  | pshot  |         |        |            |
| Com  | ment   |         |        |            |
| Prot | ocol   |         |        |            |
| Impo | ort    |         |        | <b>^</b> E |
| Expo | ort    |         |        | ~          |

Which in turn launches the Import File Browser panel:

| M File Browser - I             | mport ICEM DB IGE | ES VDA/FS ASCII | Part Sc | an 3DPAINT | Raw Data C     | DRS Scene | e Catia V4 ( | Catia V5 U | G NX U     |       |
|--------------------------------|-------------------|-----------------|---------|------------|----------------|-----------|--------------|------------|------------|-------|
| Directory                      | C:\Program        | Files\Theo      | rem v   | 20.0\sa    | mples\ca       | tia5\N    | IIST         |            |            |       |
|                                |                   | 1               |         | T          | 1              | Т         |              |            |            |       |
| ••                             |                   |                 |         |            | Edit Director  | у         |              |            |            |       |
| [C:]<br>[D:]                   |                   |                 | E       | 0          | reate Directo  | ory       | j            |            |            |       |
| [E:]<br>[F: \\TSC-FTP          | -SVR\Anon]        |                 |         |            | ogical File Pa | ath       | ]            |            |            |       |
| [I: \\tscnas3<br>[N: \\TSCNAS3 | (cd_images]       |                 |         | History    |                |           | ]            |            |            |       |
| [P: \\tscnas3                  | (parts]           |                 |         | Favourit   | es             | 4         | 1            |            |            |       |
| [U: \\tscnas3                  | (users\sbee]      |                 |         | 🗌 Hiddei   | n Directories  | /Files    |              |            |            |       |
|                                | (STEMETIS]        |                 |         |            |                |           |              |            |            | j     |
| Files Type                     | e Catia V5        | ▼ Filter        | *       |            | 🗌 Long Listi   | ng 🗌      | No Check     |            |            |       |
| Name                           |                   |                 |         |            |                | ▲ Size    |              | Туре       | Date       |       |
| nist_ctc_01_a                  | sme1_ct5210_rd.   | CATPart         |         |            |                |           | 1.048 KB     | CATIAS     | 2016-12-29 | 14:48 |
| nist_ctc_03_a                  | smel_ct5210_rc.   | CATPart         |         |            |                |           | 1.174 KB     | CATHAS     | 2016-12-23 | 14:40 |
| nist_ctc_04_a                  | sme1_ct5210_rd.   | CATPart         |         |            |                |           | 2.224 КВ     | CATIA5     | 2016-12-29 | 14:48 |
| nist_ctc_05_a                  | smel_ct5210_rd.   | CATPart         |         |            |                |           | 1.300 KB     | CATIAS     | 2016-12-29 | 14:48 |
|                                |                   |                 |         |            |                |           |              |            |            |       |
|                                |                   |                 |         |            |                |           |              |            |            |       |
|                                |                   |                 |         |            |                |           |              |            |            |       |
|                                |                   |                 |         |            |                |           |              |            |            |       |
|                                |                   |                 | .¥      |            |                |           |              |            |            |       |
| File nist_                     | ctc_03_asme1_ct   | 5210_rc.CATPa   | rų      |            |                |           |              |            |            |       |
| 🗙 i 🖻                          | -                 |                 |         |            |                |           |              |            |            | ок н  |

The *Import From* option allows the user to select the V5 part or assembly to import. Selecting the OK button, brings up the Import dialog.

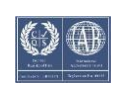

### CADverter 25.1 for CATIA V5 - CATIA ICEM Surf

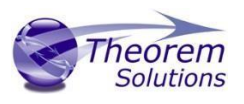

| ✓ Layer   ✓ Layer   ✓ Curve Join   ✓ Curve Join   ✓ Surface Join   ✓ Mol. (by name)   ✓ AXS   ✓ Materials     ✓ Isight   ✓ Colour   ✓ Colour   ✓ Materials     ✓ Colour     ✓ Colour   ✓ Materials                                                                                                    | rom Catia V5    | to SURF          | Objects          | Face Transfer      |
|----------------------------------------------------------------------------------------------------|-----------------|------------------|------------------|--------------------|
| ✓ Curve Join       Mol. (by name)       ▼       ✓       Raw Data       ○ Crop Underl. Surf.         ✓ Surface Join       Mol. (by name)       ▼       ✓       Scan       ✓       Scan         ✓ AXS       Smart Rename       ▼       ✓       Curves       ✓       Patches         ✓ Display Set       ✓       Faces       ✓       Hidden Geometry         ✓ Light       ✓       Text       ✓       ✓         ✓ Views       ✓       Colour       ✓       Keep individual       ▼         ✓ Materials       🖸 Keep individual       ▼       ✓       ✓                                                                                                    | √ Layer         | List (by no.) 🔻  | <b>I</b> Points  | 3D Curves          |
| ✓ Surface Join       Mol. (by name) ▼       ✓ Scan         ✓ AXS       Smart Rename ▼       ✓ Curves         ✓ Planes       Smart Rename ▼       ✓ Patches         ✓ Display Set       ✓ Faces       ✓ Hidden Geometry         ✓ Light       ✓       ✓ Text         ✓ Views       ✓ Colour       ▲ Keep individual ▼         ✓ Materials       ➡ Keep individual ▼                                                                                                    | √ Curve Join    | Mol. (by name) 🔻 | I Raw Data       | Crop Underl. Surf. |
| ✓ AXS Smart Rename   ✓ Planes Smart Rename   ✓ Display Set ✓ Patches   ✓ Selection Set ✓ Faces   ✓ Light ✓   ✓ Text ✓   ✓ Views ✓   ✓ Colour ▲ Keep individual ▼   ✓ Materials ▲ Keep individual ▼                                                                                                    | 🗹 Surface Join  | Mol. (by name) 🔻 | I √ Scan         |                    |
| ✓ Planes Smart Rename   ✓ Display Set   ✓ Display Set   ✓ Selection Set   ✓ Ight   ✓ Text   ✓ Views   ✓ Colour   ✓ Materials     Keep individual ▼                                                                                                    | √ AXS           | Smart Rename 🔻   | ☑ Curves         |                    |
| <ul> <li>✓ Display Set</li> <li>✓ Selection Set</li> <li>✓ Hidden Geometry</li> <li>✓ Light</li> <li>✓ Text</li> <li>✓ Views</li> <li>✓ Colour</li> <li>✓ Keep individual ▼</li> <li>✓ Materials</li> <li>✓ Keep individual ▼</li> </ul>                                                                                                    | 🗹 Planes        | Smart Rename     | <b>√</b> Patches |                    |
| ✓ Selection Set       □ Hidden Geometry         ✓ Light       ✓         ✓ Text       ✓         ✓ Views       □         ✓ Colour       □         ✓ Materials       □         ✓ Texture Path       □                                                                                                    | √ Display Set   |                  | <b>√</b> Faces   |                    |
| ✓ Light         ✓ Text         ✓ Views         ✓ Colour         ✓ Materials         ✓ Materials         Texture Path                                                                                                    | ☑ Selection Set |                  |                  | Hidden Geometry    |
| ✓ Text         ✓ Views         ✓ Colour         ✓ Colour         ✓ Materials         ► Keep individual ▼         ✓ Materials         ► Keep individual ▼         ► Keep individual ▼                                                                                                    | 🗹 Light         |                  |                  |                    |
| ✓ Views         ✓ Colour         ✓ Colour         ✓ Materials         ✓ Materials         ✓ Texture Path                                                                                                    | 🗹 Text          |                  |                  |                    |
| ✓ Colour       □       Keep individual ▼         ✓ Materials       □       Keep individual ▼         Texture Path       □                                                                                                    | √ Views         |                  |                  |                    |
| ✓ Materials     □     Image: Keep individual     Image: Seep individual     Image: Seep indindividual     Image: Seep individual     Image | 🗹 Colour        | Keep individua   | al 🔻             |                    |
| Texture Path                                                                                                    | 🗹 Materials     | Keep individua   | al 🔻             |                    |
|                                                                                                    | exture Path     |                  |                  |                    |
|                                                                                                    |                 | L                |                  |                    |
|                                                                                                    |                 |                  |                  | 1                  |

Selecting **OK** the on the Import Panel import V5 data will be imported into Surf and the data saved using the input into the selected output directory. For more information please refer to the relevant section of the ICEM Surf documentation.

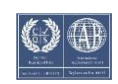

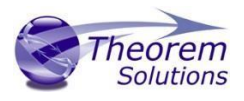

### Appendix A – Surf Configuration

#### Introduction

For the Surf product to work with a Theorem product for import/export it is necessary for the system administrator to make some modifications to directive files with the Surf product. These files are named...

- kddat\_to\_catia5\_directive.txt
- catia5\_to\_kddat\_directive.txt

For a default Surf 2017 installation their location is in

#### C:\Program Files\Dassault Systemes\ICEM Surf\icemsurf-2017.2\win\_b64\reffiles

The partial contents of the catia5\_to\_kddat\_directive.txt file are shown below

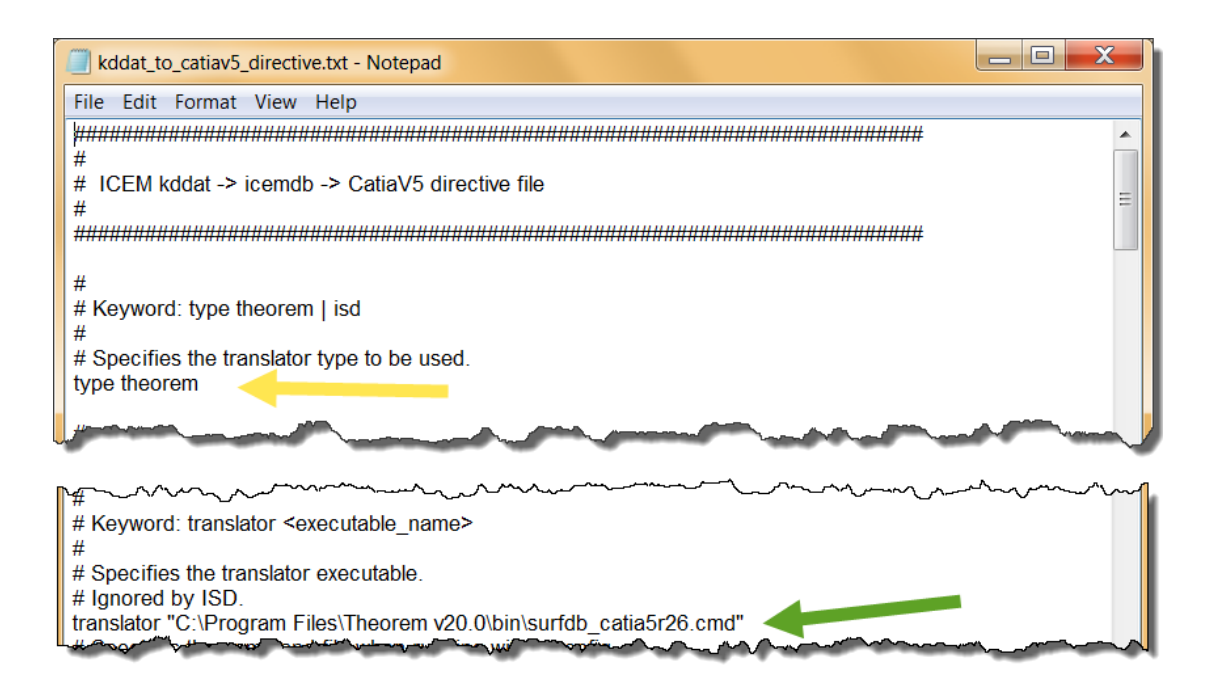

Two scripts control the launching of the Theorem

#### %TS\_INST%\bin\catia5r[XX]\_surfdb.cmd

#### %TS\_INST%\bin\ surfdb\_ catia5r[XX].cmd

As these scripts source the Theorem environment which includes the V5 ROOT DIR they can be used directly in the definition within the directives files. In the above diagram the translator type should be set to theorem (default is ISD)  $\leftarrow$  The translator should point to the cmd file for the appropriate version of CATIA V5  $\leftarrow$  In the example shown this is R26.

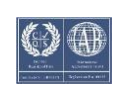

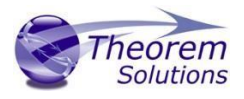

Similar change are needed to the kddat\_to\_catia5r[XX]\_directive.txt to enable the converter to point to the correct export translator type and cmd file e.g

#### Type theorem

C:\Program Files\Theorem\21.2\bin\surfdb\_catia5r26.cmd

### **Default Values**

The original products were written to support the premise that original Surface Design data would be written into V5 for final detailing. It was also seen to be important that these surfaces should not change, if possible, to keep the original design intent.

Current design practices of using scanned data or convergent modelling means that the data often starts off in the CAD system and passed to Surf to create the surface required.

If the surface then needs to be detailed, it may then need to be passed back to the CAD system. In an iterative Design process, this return trip may happen several times.

Because of the different modelling philosophies between CAD and Surface design, and exact and tolerant modelling techniques, a number of compromises may have to be made between success and accuracy during the translation

There are two sets of recommended defaults to suit the different design practices used. Please note that each customers data may differ in its requirements for translation, so the defaults used are advisory only.

### **Configuration files**

From revision 21.1 the customer is able to use UI generated configurations on the command line, this functionality will be expanded in future revisions.

#### For printing a config file argument contents

The Configuration files are of xml format. If you want a list of the contents in text form, then the following command can be used

## C:\Program Files\Theorem\21.1\ bin\cad\_run.cmd -a "My V5 SURF Config" -o C:\temp\contents.txt

#### For running CAD\_RUN with a config

C:\Program Files\Theorem\21.1\ bin\cad\_run\_UI.cmd CATIA526\_SurfDB

-c "My V5 SURF Config"

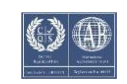

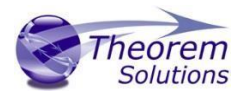

-i C:\Program Files\Theorem\21.1\ samples\catia5\NIST\nist\_ctc\_01\_asme1\_ ct5210\_rd.CATPart

-o C:\Program Files\Theorem\21.1\ samples\catia5\NIST\nist\_ctc\_01\_asme1\_ ct5210\_rd.icem

Using Defaults

"C:\Program Files\Theorem 21.1\bin\cad\_run\_UI.cmd" CATIA526\_SurfDB –i "C:\PPC\Customers\XXXCo\R20 Tests\_020617\Example.CATPart" -o "C:\PPC\Customers\XXXCo\R20 Tests\_020617\Example.icem"

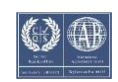